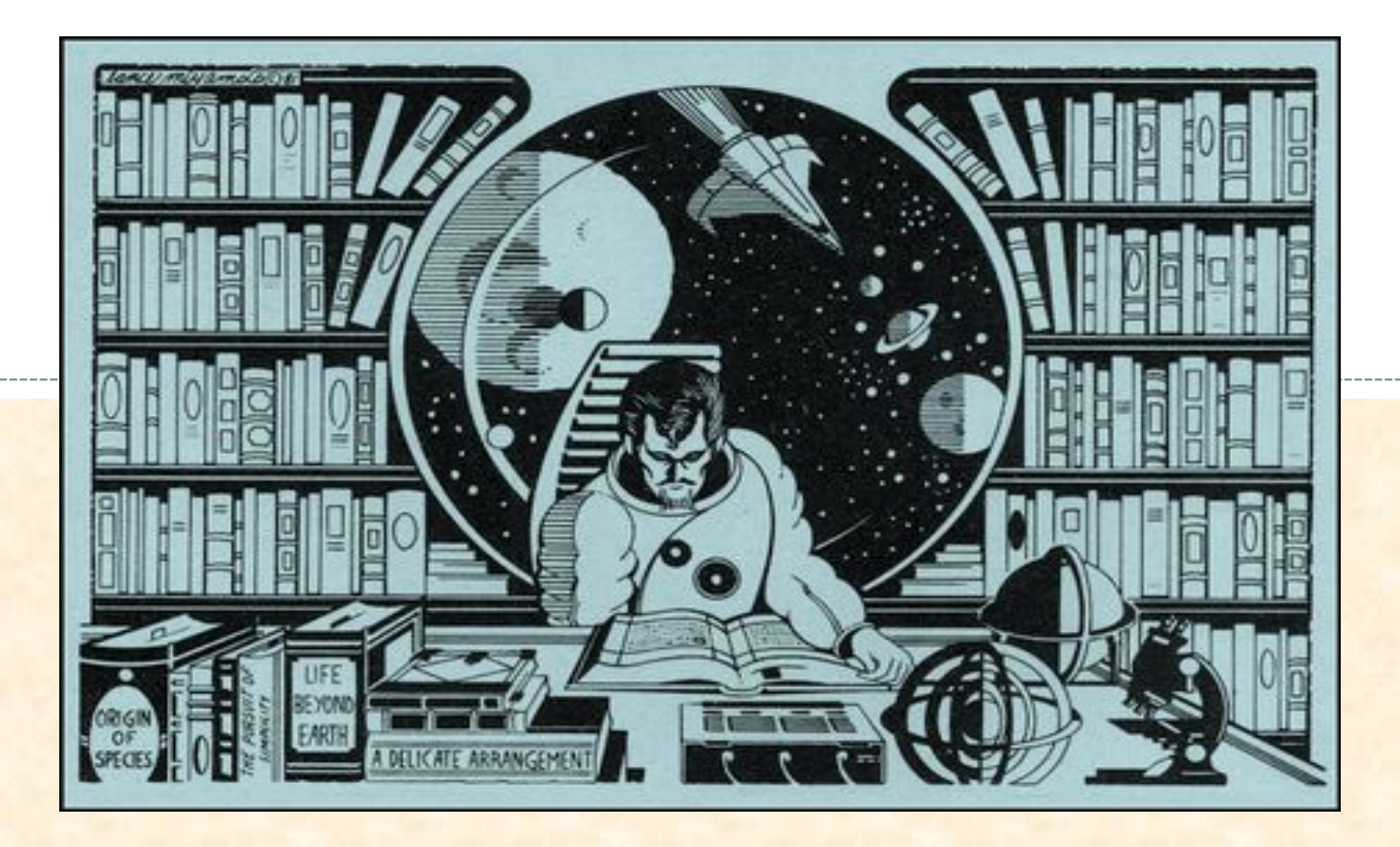

"THIS WAS A GRAPHIC HEADER FOR A SCIENCE MAGAZINE REVIEW OF SCIENCE BOOKS, THIRTY (!) YEARS AGO. IT'S A SWELL VISION FOR THOSE OF US WHO HOPE THAT PAPER BOOKS WILL SURVIVE AND BE VALUED AND REFERENCED EVEN WHEN WE RETURN TO SPACE AND ARE POKING ABOUT THE COSMOS"

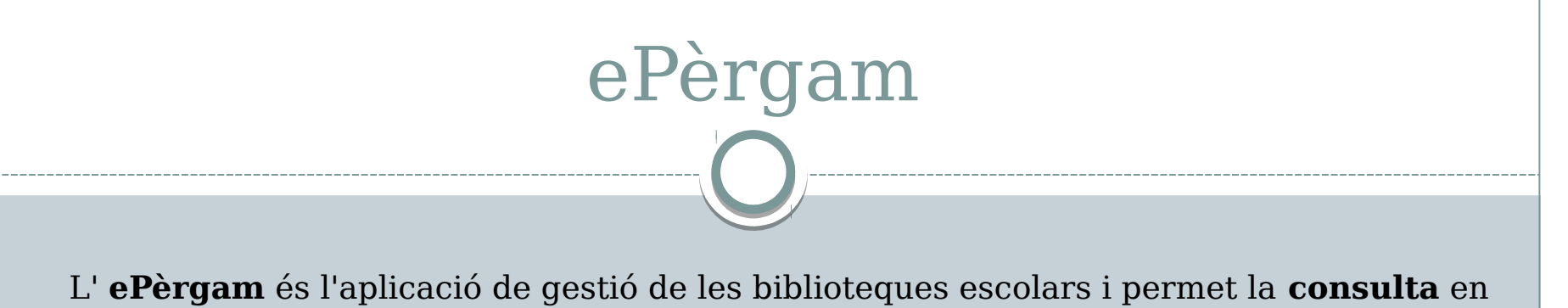

línia dels seus catàlegs . Per realitzar la **consulta** heu de seguir aquests passos:

- 1. Escriviu al cercador: "ePèrgam consultes"
- 2. Feu un clic sobre "Entorn de consulta"

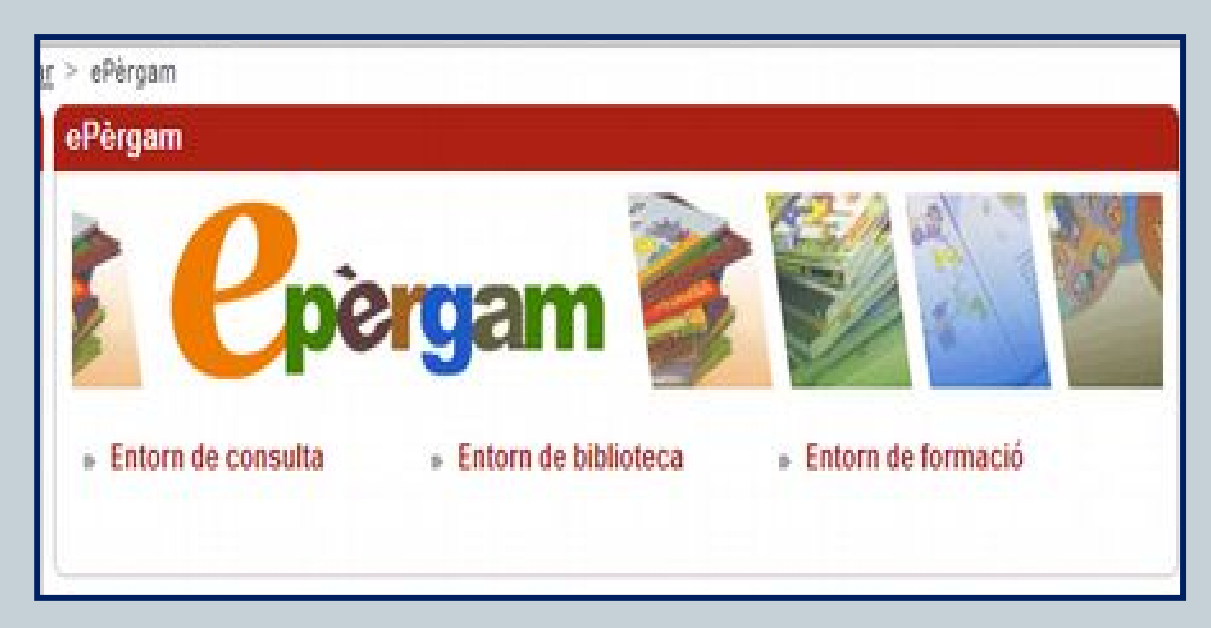

### e-Pèrgam

Cerqueu: "Institut Marianao", a Biblioteques ePèrgam 1.
 Cliqueu el link de l'Institut.

| insului, manuel de Cabanyes (vilanova na Gelalu)       |      |
|--------------------------------------------------------|------|
| Institut Manuel de Montsuar (Lielda)                   |      |
| Institut Maria Aurèlia Capmany (Cornellà de Llobregal) |      |
| Institut Maria Rúbies (Lleida)                         |      |
| Institut Marianao (Sant Boi de Llobregat)              |      |
| Institut Marius Torres (Lleida)                        |      |
| Institut Marti Dot (Sant Feliu de Llobregat)           |      |
| Institut Marti l'Humà (Montblanc)                      |      |
| Institut Matadepera (Matadepera)                       |      |
| Institut Mediterrània (El Masnou)                      |      |
| Institut Mediterrània (Castelldefels)                  |      |
| Institut Menéndez y Pelayo (Barcelona)                 |      |
|                                                        |      |
|                                                        | <br> |
| iblioteques ePèrgam2                                   |      |
| initiated act of guine                                 |      |
| Aspasim (Barcelona)                                    |      |
| Bernanti (El Masnou)                                   |      |

#### Cerca simple

 Podeu fer la cerca a partir dels següents camps: Autor, Títol, Editorial, Matèria.

| 0                        | Ins Marianao           |           |         |         | Aiuda   Surt |
|--------------------------|------------------------|-----------|---------|---------|--------------|
| perga                    | Catalogació            | Consultes | Préstec | Llistes | Utilitats    |
| C                        | NSULTE                 | s         |         |         |              |
| Cerca                    | Autor                  | P         |         |         | 0            |
| <u>Nova</u><br>Imprimeix | Titol<br>Editorial     | P         |         |         | 9            |
| Cerca<br>avançada        | Matèria<br>Descriptors | P         |         |         | 9            |
|                          |                        | Cerca     |         |         |              |
|                          |                        |           |         |         |              |

#### Biblioteca Institut Marianao

• Ara heu entrat al mòdul de la nostra biblioteca. Podeu fer una consulta /cerca simple o avançada.

| Per registrar-se<br>Ins Marianao      | Aiuda   Surt                                                                                                    |
|---------------------------------------|----------------------------------------------------------------------------------------------------|
| Consultes                             | Consulta del préstec<br>Els usuaris registrats poden consultar els libres prestats.                                       |
| Titol Editorial                       | Creació de guies de lectura<br>El professorat del centre pot preparar guies de lectura.                                   |
| Matèria<br>Consulta avançada<br>Cerca | Guies de lectura  Novetats e-Pérgam Biblioteca [22.02.2014] Presentació de tres libres dimeninació i tres de construmente |
| Recomanats No hi ha recomanats        | Presentació de pes intres o maginació ritres de conexements.                                                              |
| Comentaris<br>No hi ha comentaris.    |                                                                                                    |

#### Cerca simple per Autor

- Podeu fer la cerca introduint: Cognom o cognoms, coma(,), espai, nom.
- Exemple: Angelidou, Maria
- Al prémer "Cerca" surt una llista amb els llibres de l'autor que tenim a \_\_\_\_\_\_

|          | Ins Marianao         |                        |                           | <u></u>   | Aisste   Suit |
|----------|----------------------|------------------------|---------------------------|-----------|---------------|
| perga    | Catalogació          | Consultes              | Préstec                   | Listes    | Utilitats     |
|          |                      |                        |                           |           | •             |
| C        | NSULTE               | S                      |                           |           |               |
| Cerca    | Autor Angelia        | lou, Maria 👂           |                           |           | 10            |
| Nova     | Titol                |                        |                           |           |               |
| mprimeix | Editorial            | 2                      |                           |           | 5             |
| Cerca    | Matèria              |                        |                           |           |               |
| avançada | Descriptors          | 2                      |                           |           | 6             |
|          | Nites arecs          |                        |                           |           |               |
|          | Angelidou, Maria; Tr | istán, Miguel [adap.]; | Svetlin (il.). Vicens Viv | /es, 2008 |               |
|          | Página 1             |                        |                           |           | 1 registre:   |
|          |                      |                        |                           |           |               |

#### Cerca simple per Autor

#### • Fent un clic sobre el títol es pot accedir a la seva fitxa completa.

| Cpergam Impr                                                                                                    | 'imeix Préstec Catal           |
|----------------------------------------------------------------------------------------------------|--------------------------------|
| Registre: 1<br>ISBN: 8431690666                                                                                                    |                                |
| CDU: JN                                                                                                    | Mites grecs<br>Maria Angelidev |
| Format Ilibre il·lustrat                                                                                                    | Amprojeti di Migore Tendori.   |
| Titot Mites grecs                                                                                                    | I between the best of          |
| Autor: Angelidou, Maria; Tristán, Miguel (adap.); Svetlin<br>[8.]<br>Publicació: Barcelona: Vicens Vives, 2008                                                                                                    |                                |
| Col·lecció: Cucanya; 37                                                                                                    |                                |
| Matèria: Llegendes Grècia                                                                                                    |                                |
| Descriptors: ciències socials; mitologia grega;                                                                                                    | · PASSER AN                    |
| Nivel: educació secundària                                                                                                    | A BOOMANT                      |
| Resum Aquest llibres ès un recult de mites del món<br>clàssic grec que han influit en l'art i la literatura<br>europees de tots els temps: la capsa de Pandora;<br>Apol·lo i Dafne; Perseu i el cap de la Medusa;<br>Hércules i l'Hidra de Lerna; Teseu i el Minotaure;<br>Orfeu i Eurídice entre d'altres.<br>URL: http://valebloc.files.wordpress.com/2010/10/mites- | D house here                   |
| Grecs.pdf<br>Descripció: 119p 22cm.cm                                                                                                    |                                |
| Nota: + il end                                                                                                    |                                |
| Classic relief                                                                                                    |                                |

#### Cerca simple per Autor

• Podreu saber si està disponible o prestat.

| 0.                                                        | Ins Maria                                                  | nao     |                      |                             |            |            | iuda   Sud |
|-----------------------------------------------------------|------------------------------------------------------------|---------|----------------------|-----------------------------|------------|------------|------------|
| perg                                                      | Catalogac                                                  | ió      | Consultes            | Préstec                     | Llistes    | Utilita    | its        |
| P                                                         | RÉSTEC                                                     |         |                      |                             |            | Gestió     | préstec    |
| Presta<br>Retorna<br>Prorroga<br>Canvia Data<br>Imprimeix | Dades Lector<br>Identificador<br>Cognoms i non<br>Comentar | r       |                      |                             | Curs       |            |            |
|                                                           | Dades docume<br>Registre                                   | nt<br>1 |                      |                             | ISBN 84310 | 590666     |            |
|                                                           | Autor                                                      | Angel   | idou, Maria; Tristán | , Miguel [adap.]; Svetlin [ | a.]        |            |            |
|                                                           | Tho                                                        | Mites   | grecs                |                             |            |            |            |
|                                                           | Exemplars                                                  |         | Exemplar             | Signatura                   |            | Estat      |            |
|                                                           |                                                            | ۲       | 1                    | JN Ang                      |            | Disponible |            |

## Cerca simple per Títol

• Podeu fer la cerca escrivint tot el títol.

| Description of the second | Ins Marianao  |           |         |         | Auda   Surt |
|---------------------------|---------------|-----------|---------|---------|-------------|
| pergan                    | Catalogació   | Consultes | Préstec | Llistes | Utilitats   |
| CO                        | NSULTE        | S         |         |         |             |
| Cerca                     | Autor         | P         |         |         | 9           |
| Nova                      | Titol Mites g | recs      |         |         |             |
| Imprimeix                 | Editorial     | P         |         |         | 6           |
| Cerca                     | Matèria       |           |         |         |             |
| avancada                  | Description ( | 10        |         |         | 0           |

# Cerca simple per Títol

• En cas de que no el recordeu sencer, anoteu els mots que recordeu.

| 0                                               | Ins Marianad                                                                                               | )         |                          | Recent    | Aluda   Sud |
|-------------------------------------------------|----------------------------------------------------------------------------------------------------|-----------|--------------------------|-----------|-------------|
| perga                                           | Catalogació                                                                                                | Consultes | Préstec                  | Llistes   | Utilitats   |
| Cerca<br>Nova<br>Imprimeix<br>Cerca<br>avançada | Autor<br>Autor<br>Titol Mites<br>Editorial<br>Matèria<br>Descriptors<br>Mites grecs<br>Angelidou, Maria; T | IS        | Svetlin (il.). Vicens Vi | ves, 2008 |             |
|                                                 | Ràgina 1                                                                                                   |           |                          |           | 1 registres |

#### Cerca simple per Matèria

• També podeu fer la consulta per Matèria escrivint un mot o mots relacionats amb la temàtica que cerqueu.

| 0         | Ins Marianao                                                                          | 192 - 11 m                                       | 1 martine and the                                      | -                                 | Aiuda 👔 Surt |
|-----------|---------------------------------------------------------------------------------------|--------------------------------------------------|--------------------------------------------------------|-----------------------------------|--------------|
| perga     | Catalogació                                                                           | Consultes                                        | Préstec                                                | Ulistes                           | Utilitats    |
| C         | NSULTE                                                                                | s                                                |                                                        |                                   |              |
| Cerca     | Autor                                                                                 | 2                                                |                                                        |                                   | 9            |
| Nova      | Titol                                                                                 |                                                  |                                                        |                                   |              |
| Imprimeix | Editorial                                                                             | 2                                                |                                                        |                                   | 5            |
| Cerca     | Matèria Begend                                                                        | es                                               |                                                        |                                   |              |
| avaliçava | Descriptors                                                                           |                                                  |                                                        |                                   | 2            |
|           | Metamorfosis<br>Ovidi Nasó, Publi; Sár<br><u>Mites grecs</u><br>Angelidou, Maria; Tri | ichez Aguilar, Agusti<br>stán, Miguel [adap.]; : | n (adap.); Lee, Alan (il.<br>Svetlin (il.), Vicens Viv | ). Vicens Vives, 2010<br>es, 2008 |              |
|           | Página 1                                                                              |                                                  |                                                        |                                   | 2 registres  |

#### Cerca simple per Editorial

 Només cal que anoteu: Vicens Vives, Ebebé, Santillana, Barcanova... i seguiu els passos anteriors.

|           | Ins Marianao                                 |                                 |                          |                        | Aiusta   Surt |
|-----------|----------------------------------------------|---------------------------------|--------------------------|------------------------|---------------|
| perga     | Catalogació                                  | Consultes                       | Préstec                  | Llistes                | Utilitats     |
| C         | ONSULTE                                      | s                               |                          |                        |               |
| Cerca     | Autor                                        | P                               |                          |                        | 0             |
| Imprimeix | Editorial Vicens                             | Vives 👂                         |                          |                        | 8             |
| avançada  | Matèria<br>Descriptors                       | 2                               |                          |                        | 9             |
|           | Historia de l'art : ba<br>Triadó, Joan Ramon | txillerat<br>Vicens Vives, 2012 |                          |                        |               |
|           | Metamorfosis<br>Ovidi Nasó, Publi; Sá        | nchez Aguilar, Agusti           | n [adap.]; Lee, Alan [i  | L]. Vicens Vives, 2010 |               |
|           | Mites grecs<br>Angelidou, Maria; Tr          | istán, Miguel (adap.);          | Svetlin [il.]. Vicens Vi | ves, 2008              |               |
|           | Pàgina 1                                     |                                 |                          |                        | 3 registre    |